## Tableur : verrouiller ou masquer une cellule

Pour expliquer les fonctionnalités "verrouiller" et "masquer" du tableur, je vais faire un parallèle avec un système d'alarme.

| Dans ma vaste demeure                                                                                                    | Dans ma feuille de calcul                                                                                                    |
|----------------------------------------------------------------------------------------------------|----------------------------------------------------------------------------------------------------|
| Ma demeure comporte un très grand nombre de nièces                                                                                                    | La feuille de calcul contient des milliers de cellules                                                                                                    |
| J'ai acheté un système d'alarme très<br>sophistiqué, qui me permet de mettre sous<br>alarme toute la maison, quelques pièces<br>seulement, ou toutes les pièces sauf quelques<br>unes. | Elle dispose d'un système de protection<br>(auquel on accède par le menu <u>O</u> utils<br>Prot <u>e</u> ction)                                                                                                    |
| Quand je pars en vacances, je mets sous<br>alarme (je verrouille) toute la maison, sans<br>exception.                                                                                  | Toutes les cellules de la feuille sont<br>" verrouillées " par défaut. Dès que je mets en<br>œuvre la protection de la feuille (▶ Protéger la<br>feuille), elle est totalement verrouillée, et on<br>ne peut plus rien modifier.                                                                                                    |
| Quand je rentre, je " déverrouille " toute ma<br>maison                                                                                                    | Pour " déverrouiller ", menu Outil Protection<br>• Oter la protection de la feuille                                                                                                    |
| Bien sûr, pour que ce ne soit pas le<br>cambrioleur qui déverrouille, j'utilise un code<br>secret.                                                                                     | On a le choix d'utiliser ou non un mot de<br>passe pour protéger la feuille ; si on ne l'utilise<br>pas, n'importe qui peut ôter la protection. Si<br>on l'utilise, mieux vaut ne pas l'oublier !                                                                                                    |
| Le soir, quand je me couche, je mets sous<br>alarme toute la maison sauf quelques pièces<br>où je désire pouvoir me promener (ma<br>chambre, les toilettes).                           | Je sélectionne les cellules que je veux<br>" déverrouiller ".<br>Dans le menu Forma <u>t</u> <u>C</u> ellule Protection, je<br>" décoche " la case <i>Verrouillée</i> . Quand je<br>protégerai ma feuille, ces cellules resteront<br>accessibles.                                                                                              |
|                                                                                                    | Les cellules peuvent également être<br>masquées : les formules qu'elle contiennent<br>deviennent invisibles, mais la résultat du<br>calcul reste visible. Dans le menu Forma <u>t</u><br><u>C</u> ellule Protection, je " coche " la case<br><b>Masquée</b> . Quand je protégerai ma feuille, les<br>formules de ces cellules seront masquées. |
|                                                                                                    | N.B. Sur Star Office, on a le choix de cocher<br>'Masquer formules' ou 'Masquer tout'.                                                                                                    |
| Petit inconvénient : quand une feuille de fonctionnalités de mise en forme (largeur des                                                                                                | calcul est protégée, on n'a plus accès aux colonnes, nombre de décimales, etc.).                                                                                                    |

LE PETIT VERT

| 1 franc<br>de l'année | valait<br>en 2002 | Taux<br>d'inflation | Inflation<br>cumulée |
|-----------------------|-------------------|---------------------|----------------------|
| 1914                  | 18,195 €          | 0,00%               | 0,00%                |
| 1915                  | 15,163 €          | 20,00%              | 20,00%               |
| 1916                  | 13,646 €          | 11,12%              | 33,34%               |
| 1917                  | 11,372 €          | 20,00%              | 60,01%               |
| 1918                  | 8,804 €           | 29,17%              | 106,7%               |
| 1919                  | 7,183 €           | 22,57%              | 153,3%               |

PROBLEMES Dépenses inutiles.

TYPE. — 531. Un ouvrier dépense chaque jour O<sup>fr</sup>,40 au cabaret et ume pour O<sup>fr</sup>, 10 de tabac. Quelle economio ferait-il s'il évitait ces

lépenses : en 1 semaine? en 52 semaines ? Solution. — Dépenses par jour :  $o^{f_1}$ ,  $4o + o^{f_r}$ ,  $1o = o^{f_r}$ , 5o. En évitant ces dépenses, il ferait une économie : Par semaine de o<sup>fr</sup>,  $50 \times 7 = 3^{fr}$ , 50; Par année de  $3^{fr}$ ,  $50 \times 5_{2} = 18_{2}$  francs.

Oraux. --- 532. Un fumeur dépense par jour ofr. 20 de tabac. Que dépense-t-il insi par an? — 533. Un homme dépense chaque jour ofr, 15 de tabac et ofr, 25 l'apérilif. Que dépense-t-il ainsi par semaine? — par an : — 534. Un homme ui doit 75 francs se prive tous les jours d'un apéritif de ofr, 25. Combien de temps nettra-t-il à s'acquitter de sa dette?

Écrits. - 535. Un homme consomme chaque jour au cabaret 3 verres d'eaule-vie de ofr, 15 et 2' apéritifs de ofr, 30 ; il y perd une heure de travail évaluée o<sup>fr</sup>, 45. Le dimanche, jour de repos, sa dépense au cabaret est double. Ouelle omme aurait-il économisée après 20 ans en renoncant à cette habitude? (M-ei-M)

Alors, euros ? Un an après le passage à la monnaie unique, les Verdunois sont partagés entre résignation et enthousiasme. Impressions au bar-tabac.

Dans l'Est Républicain du 31/12/02, le journaliste a demandé aux clients d'un bar-tabac verdunois de donner leur sentiment sur l'euro, un an après sa mise en circulation. Voici l'avis de Sébastien :

" On a le sentiment que les prix ont augmenté. De plus, on raisonnait en base 10 avec le franc ; là, c'est autre chose ".

Ouestion du Petit Vert : en quelle base exprime-t-on les prix maintenant qu'ils sont en euros ?

## **CERTIF : DÉPENSES INUTILES**

Dans le manuel de A. LEMOINE " 160 LEÇONS D'ARITHMÉTIQUE " pour le cours moyen et le certificat d'études (Librairie hachette, 7<sup>ème</sup> édition, 1920), on trouve quelques petits énoncés de problèmes ... intéressants, dont celui-ci, donné au 'certif' en Meurthe-et-Moselle :

Un homme consomme chaque jour au cabaret 3 verre d'eau de vie de O<sup>fr</sup>,15 et deux apéritifs de O<sup>fr</sup>,30 ; il y perd une heure de travail évaluée à O<sup>fr</sup>,45. Le dimanche, jour de repos, sa dépense au cabaret est double. Quelle somme aurait-il économisée après 20 ans en renonçant à cette habitude ?

On notera tout d'abord la façon dont on écrivait à cette époque les nombres décimaux concernant les mesures :  $0^{\rm fr},15$  ou  $2^{\rm km},3...$ 

Ce problème avait été posé avant la guerre de 14-18. La monnaie était alors le franc germinal (instauré par la Convention le 17 germinal an XI, c'est à dire le 7 avril 1803). Durant plus d'un siècle, il a bénéficié d'une remarquable stabilité : l'inflation était inexistante Mais dès 1914

|                                                                                                    |                                | mexistance. Mais des 1914      |  |  |  |
|----------------------------------------------------------------------------------------------------|--------------------------------|--------------------------------|--|--|--|
|                                                                                                    |                                | elle fit rapidement sentir se  |  |  |  |
| Librairie HACHETTE, 79. boulevard Saint-                                                                                                    | effets (voir tableau en haut d |                                |  |  |  |
| AVIS                                                                                                    |                                | la page 17); le 25 juin 1926   |  |  |  |
| relatif our domnées des muchlèmes                                                                                                    |                                | dévaluation allait instaurer l |  |  |  |
| iciatii aux doimees des                                                                                                    | problemes.                     | france Doincará                |  |  |  |
| Nota. — Les données d'un certain nomb                                                                                                    | Sur le manuel d                |                                |  |  |  |
| contenus dans cet ouvrage ne sont plus en c                                                                                                    |                                |                                |  |  |  |
| les prix pratiqués aujourd'hui. Dâns l'impossibilité de les fixer<br>actuellement en raison de l'instabilité des cours, nous prions<br>les maîtres de vouloir bien faire browiegierment la mier |                                | A. LEMOINE (edition d          |  |  |  |
|                                                                                                    |                                | étaient collés : l'un pour     |  |  |  |
| qui convient en multipliant par 3 les donnée                                                                                                    | expliquer qu'il fallai         |                                |  |  |  |
| relatives aux prix et aux salaires, ce simple ,                                                                                                    | réévaluer les prix en le       |                                |  |  |  |
| d'obtenir, dans la majorité des cas, des résultats sensiblement                                                                                                    |                                | multipliant pas trois (voi     |  |  |  |
|                                                                                                    |                                | encadré). Le tablea            |  |  |  |
| d'inflation que nous donnons ci-après perr                                                                                                    | net de constater               | que ce calcul était à peu prè  |  |  |  |
| correct : les prix ont augmenté de 207 %                                                                                                    | de 1914 à 192                  | 21. Ce tableau vous permettr   |  |  |  |
| également de convertir ces prix (de 1914)                                                                                                    |                                | Ĩ                              |  |  |  |
| en euros, pour comparer avec les tarifs                                                                                                    | Librairie                      | HACHETTE Baria                 |  |  |  |
| actuels.                                                                                                    | * Majoration                   | temporaire de 10 0/0           |  |  |  |
| L'autre papillon (voir encadré) concernait                                                                                                    | d                              | u prix margue                  |  |  |  |
| le prix de vente de l'ouvrage. La                                                                                                    | BEI                            | DITTE A 25 of                  |  |  |  |
| majoration de 40 % correspond                                                                                                    | Décision d                     |                                |  |  |  |
| certainement à l'inflation de 1920 ; mais si                                                                                                    | · Decision du                  | d's avril 4004                 |  |  |  |
| on " cumule " cette inflation avec la                                                                                                    | u                              | 1 aviii 1921                   |  |  |  |
| déflation de 1921, on trouve une inflation                                                                                                    |                                |                                |  |  |  |
| résultante de 21 % environ : $(1 + 40\%) \times (1 -$                                                                                                    | 13,2%) ≈ 1,21.                 |                                |  |  |  |
| L'éditeur a cru bon de maintenir la hausse d                                                                                                    | es prix à 25 %                 |                                |  |  |  |

N°73 - MARS-AVRIL 2003 LE PETIT VERT

Pour pouvoir suivre ce qui suit, il est recommander de télécharger sur le site de la régionale (rubrique <u>Le Petit Vert</u>), le fichier Excel **PV73 Verrouiller masquer** qui correspond à ce qui est expliqué ici.

Dans ce fichier, onglet 'Suite d'opérateurs', toutes les cellules sont verrouillées sauf celle qui est en vert : c'est la seule où l'on puisse modifier la donnée. Les cellules D3, F3 et H3 sont masquées : on peut y lire le résultat, mais pas la formule.

Petit astuce pour la flèche de la cellule G3 : elle n'est pas accessible par Excel ; je l'ai prise dans les caractère spéciaux sous Word, puis importée par un Copier-Coller.

Sur la copie d'écran ci-dessous (en noir et blanc, hélas !), on peut constater que la cellule D3 est activée, et que la formule qu'elle contient n'est pas affichée : rien n'est écrit en face

| Aria | ı  |    | • 14 • | G I | <u>s</u> |     | 1 2 %         | , 000 5% | ,00<br>+,0 |
|------|----|----|--------|-----|----------|-----|---------------|----------|------------|
|      | D3 | •  | =      |     |          |     |               |          |            |
|      | A  | В  | C      | D   | E        | F   | G             | Н        | 0          |
| 1    |    |    |        |     |          |     |               |          |            |
| 2    |    |    |        |     |          |     |               |          |            |
| 3    |    | 25 | >      | 28  | ]>[      | 5,6 | $\rightarrow$ | 4,6      |            |
| 4    |    |    |        |     |          |     |               | 1 mar    |            |
| 5    |    |    |        |     |          |     |               |          |            |
| 6    |    |    |        |     |          |     |               |          |            |

## du signe =.

Dans la seconde feuille (onglet 'Affine'), j'ai utilisé une autre méthode : les cellules ne sont pas masquées. La cellule D12 est en caractères de couleur blanche : on ne voit pas le résultat ; mais on peut lire les formules : =B6\*a et =D6+b respectivement. Mais où sont a et b ? Ils sont dans les cellules A2 et A3. mais comme j'ai donné aux lignes 2 et 3 la hauteur zéro, on ne peut pas les lire. Et pour leur redonner une hauteur raisonnable, il faut ôter la protection de la feuille !

Le troisième onglet, 'Boîte noire', c'est pour vous amuser...

Jacques Verdier Lycée Varoquaux, Tomblaine